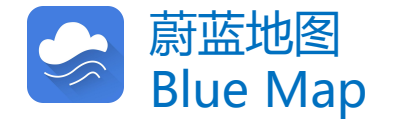

# 追踪企业环境表现指南

### ——如何使用蔚蓝生态链开启供应链环境管理的自动化之路

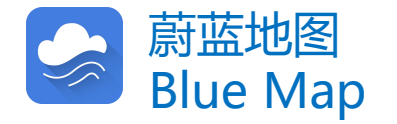

什么是蔚蓝生态链?

蔚蓝生态链是基于蔚蓝地图 数据库和AI技术驱动的管理 工具,可以协助多方实现互 动和链接,实现环境和气候 风险的闭环管理。

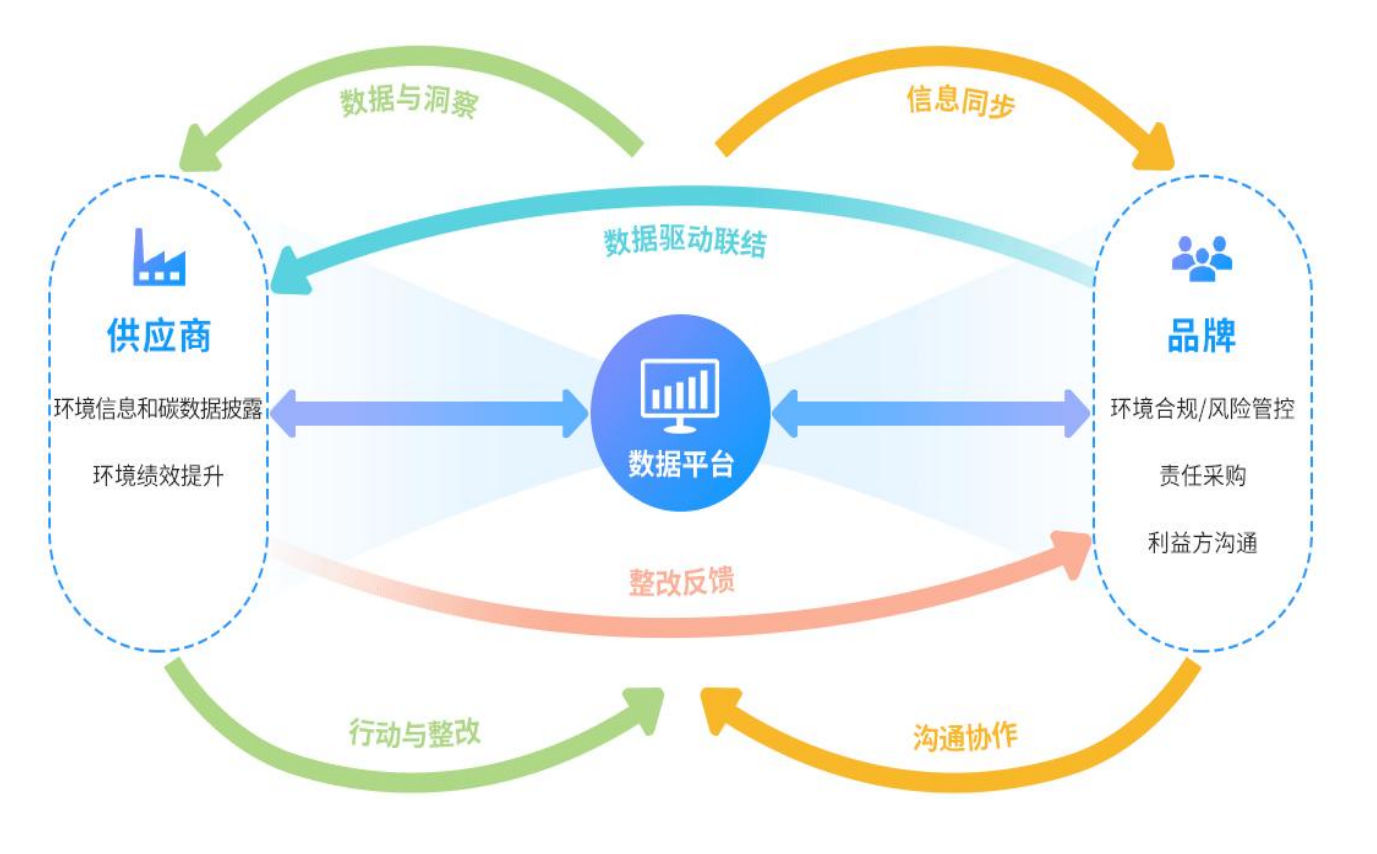

蔚蓝生态链工作机制示意图

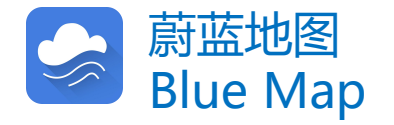

#### 使用蔚蓝生态链有哪些好处?

品牌企业可以利用蔚蓝生态链, 大规模追踪在华供应链的生态环 境表现、温室气体和污染物排放 与转移情况,通过蔚蓝地图APP 和邮件及时获取供应商上述情况 的推送提示,大幅提高供应链管 理效率。

| 生,<br>S环<br>IE放 | 大幅提升管理效率<br>持续追踪多层级供应商的生态环境表现、<br>整改进度、温室气体和污染物排放与转移<br>情况                                                                                                    | <b>全生命周期管控</b><br>一键关注环境和气候风险更高的供应商,<br>将环境管理和气候治理延伸至产品全生命<br>周期                                                                                                    | <b>平等合作伙伴</b><br>赋能推动供应商更主动地履行环境保护的<br>主体责任,成为供应链环境管理和气候治<br>理的平等伙伴                                                                                                    |
|-----------------|----------------------------------------------------------------------------------------------------|----------------------------------------------------------------------------------------------------|----------------------------------------------------------------------------------------------------|
| 、PP<br>与 况      | Maximum Efficiency<br>Dynamically track the environmental<br>performance, corrective action and<br>environmental data disclosure of<br>multiple tiers of suppliers | Life-Cycle Oversight<br>Extend management to suppliers of<br>higher environmental and climate<br>risks with the click of a button,<br>overseeing the performance of the<br>entire life cycle | Equal Partnerships<br>Empower suppliers to fulfil their<br>primary responsibility for pollution<br>control, and forges partnerships in<br>environmental risk management |

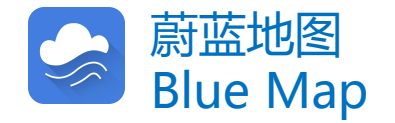

#### 怎样使用蔚蓝生态链?

- ≻ 在蔚蓝地图网站注册账户,邮件通知IPE升级为品牌账户;
- > 检索供应商,将其加入品牌账户的关注企业名单;
- ▶ 通过蔚蓝地图APP或邮件及时获取这些企业生态环境表现,包括:出现新的自动监测 数据超标(仅适用于重点排污单位)、环境监管记录整改进度、温室气体和污染物排 放与转移情况;
- ▶ 推动供应商提升环境表现,如:针对供应商开展培训,引导其通过蔚蓝生态链关注自 己供应链的环境表现,测算并公开披露污染物与温室气体排放数据。

### 注册账户

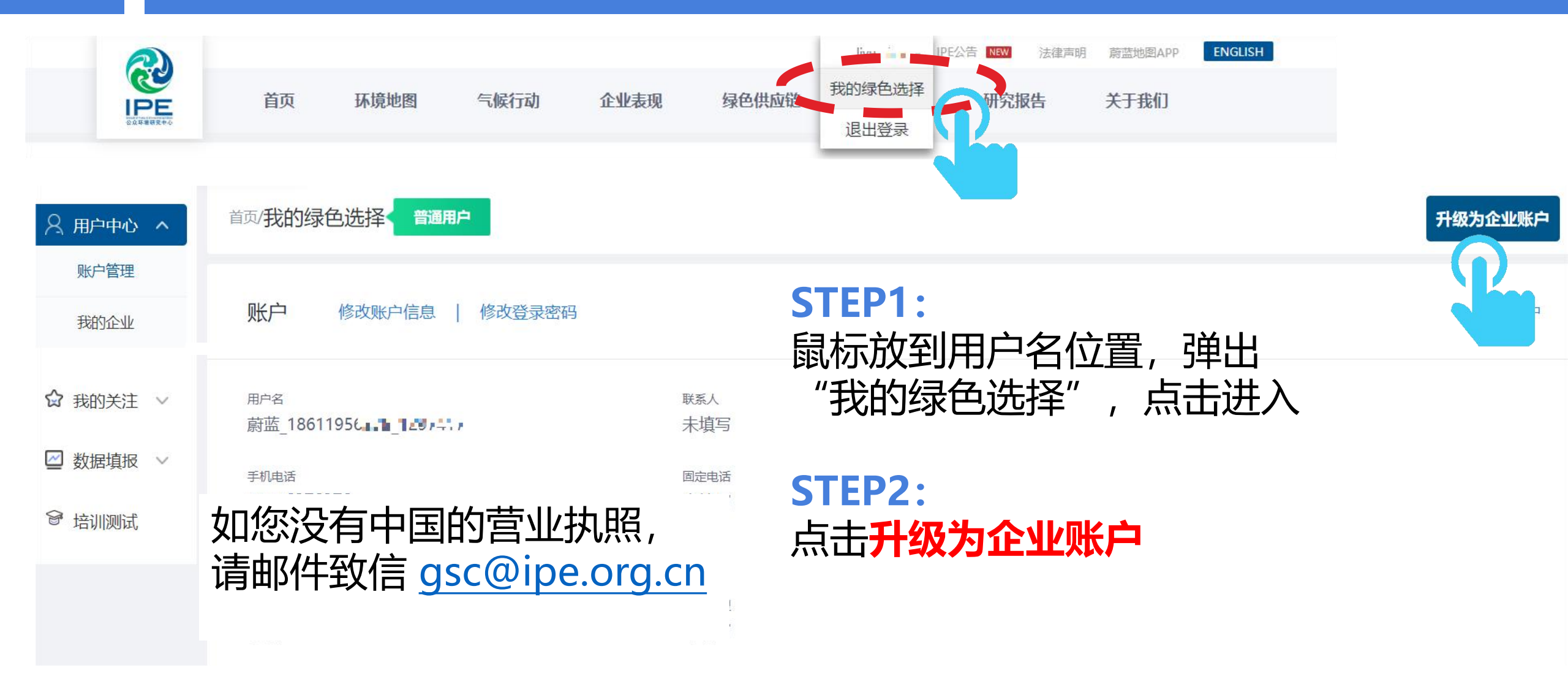

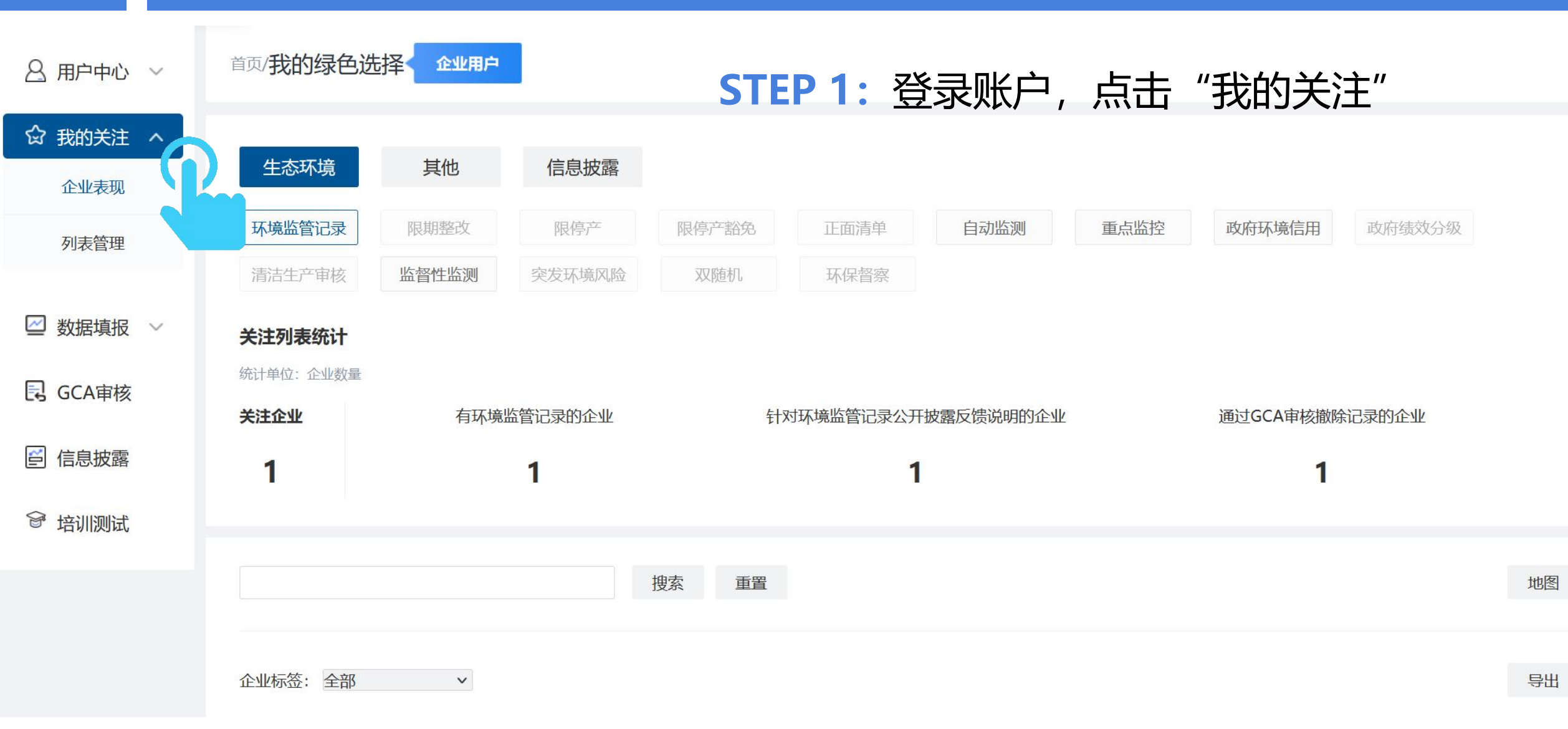

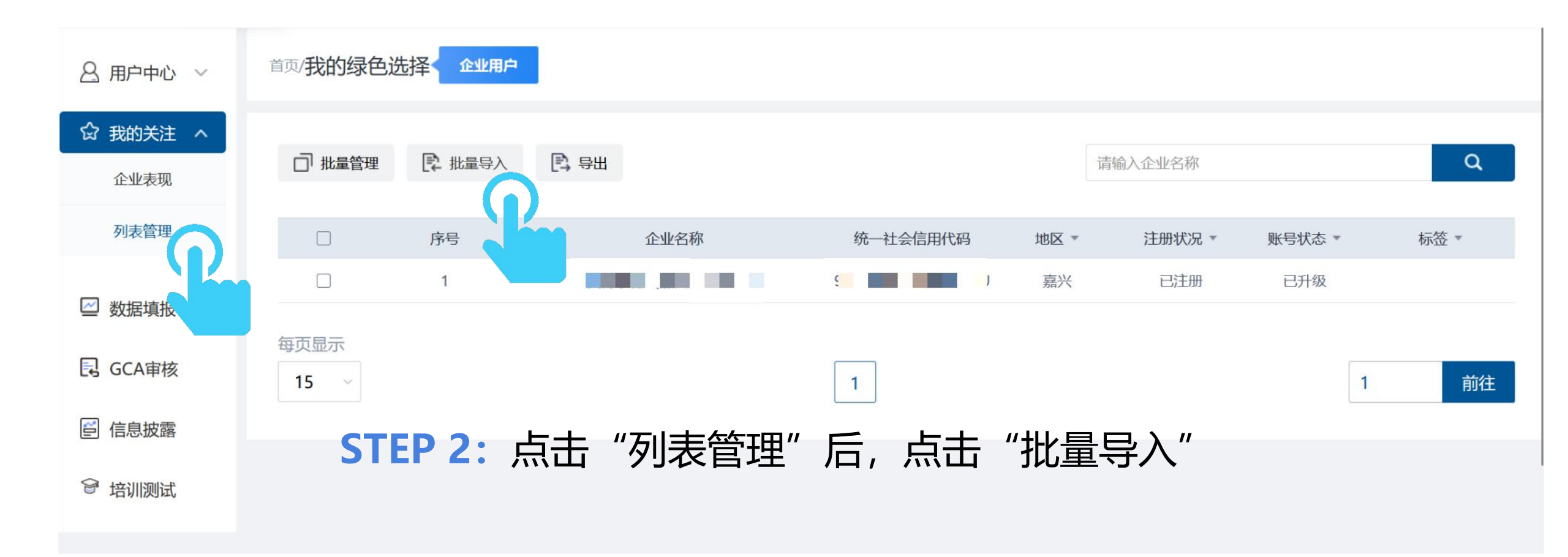

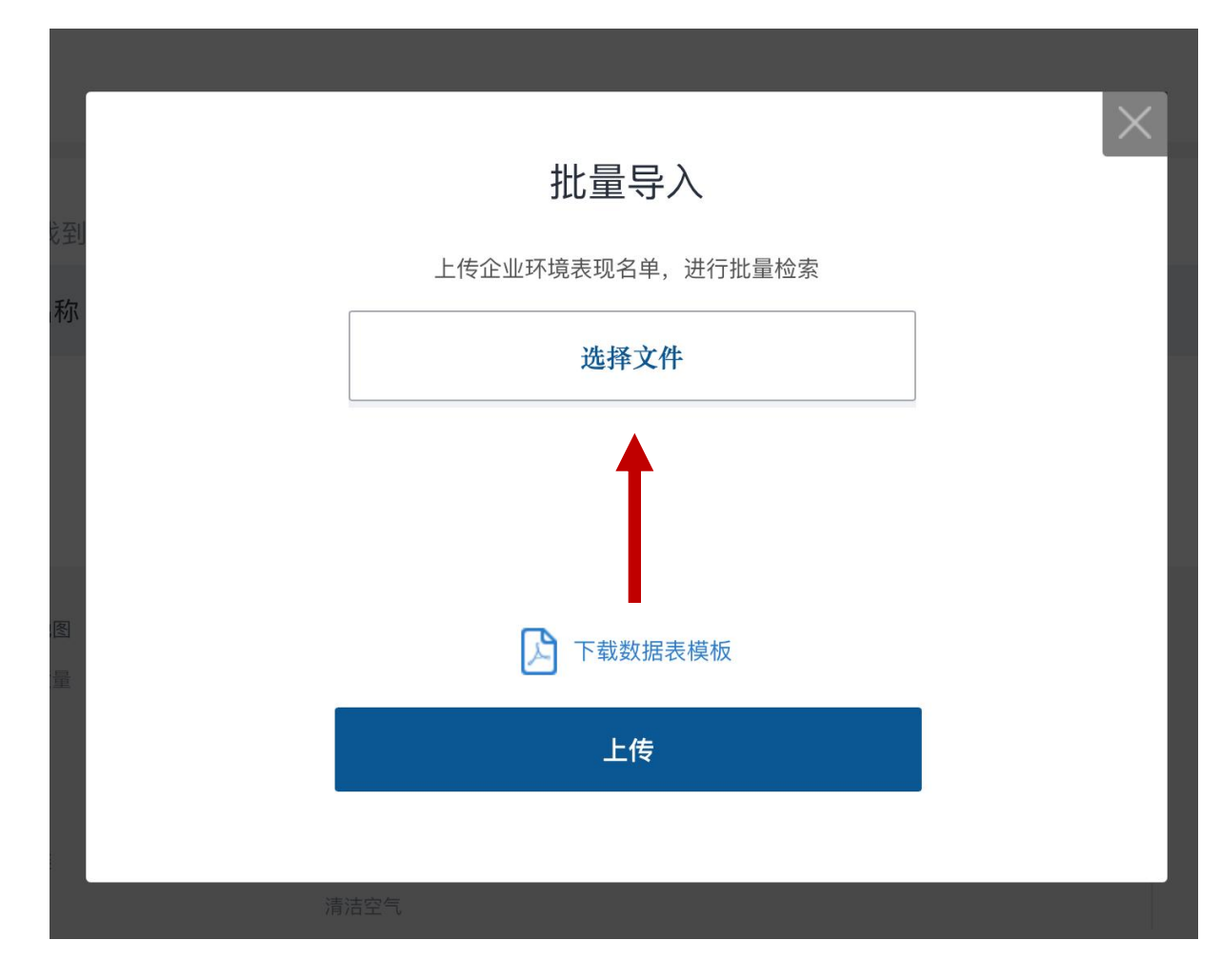

### **STEP 3**:

点击"下载数据表模板",填写 企业名称、所在省和地级市以及 社会信用代码

建议使用工商数据库核对企业基本信息。 不准确的信息将影响检索结果!

### STEP 4: 点击"选择文件"

批量导入

### STEP 5: 点击"上传"

上传企业环境表现名单,进行批量检索

查看 重新选择

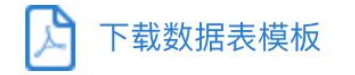

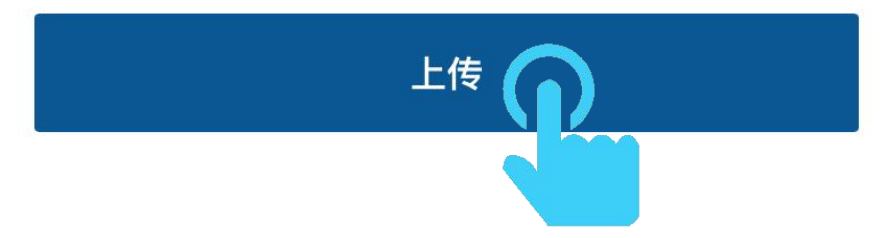

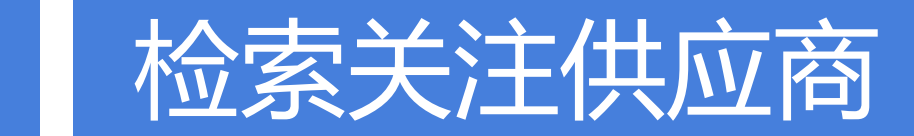

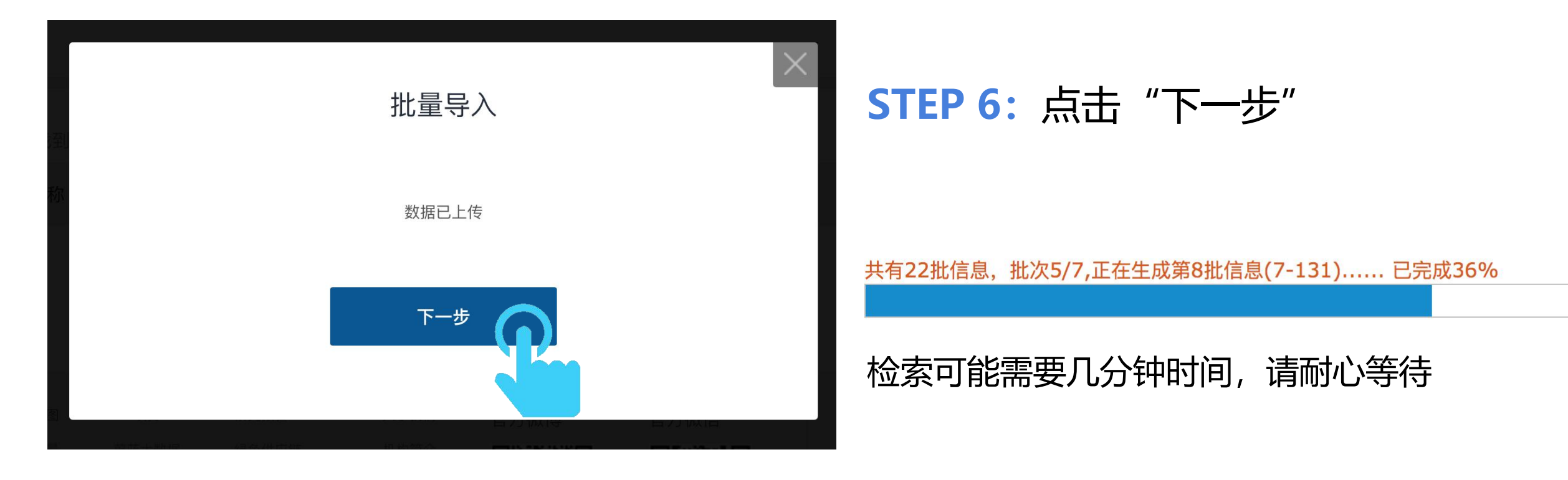

#### 您导入了36家企业,当前为您找到了40家匹配的结果

2

| 企业名称          | 匹配企业名称          | 所在地 | □ 全选当前页 |
|---------------|-----------------|-----|---------|
| 龙门 染厂         | ■ ■ 印染厂         | 烟台  |         |
| 龙口市 ——纸业有限公司  | 龙□□潭■□业有限公司     | 烟台  |         |
| 龙口市  ■水泥有限公司  | 龙[:泥有限公司        | 烟台  |         |
|               | 龙口耶 📕 🖉 经股份有限公司 | 烟台  |         |
| ルロ斑 – デ股防有限公司 | 龙口国 化学有限公司      | 烟台  |         |

关注本页已勾选企业 下一步

#### **STEP 7**:

查看"匹配企业名称"列表,勾选正确的企业,点击"关注本页已勾选 企业",然后点击"下一步"

#### 您关注的污染源(企业)数量已经达到上限,如需增加关注 量,请联系蔚蓝地图。

The number of enterprises you are following has reached the limit. If you would like to further increase the number of enterprises you follow, please contact the Blue Map Team.

Close

### 如出现上述提示,请邮件致信 <u>gsc@ipe.org.cn</u>,注明企业名称,需要 关注的企业数量。

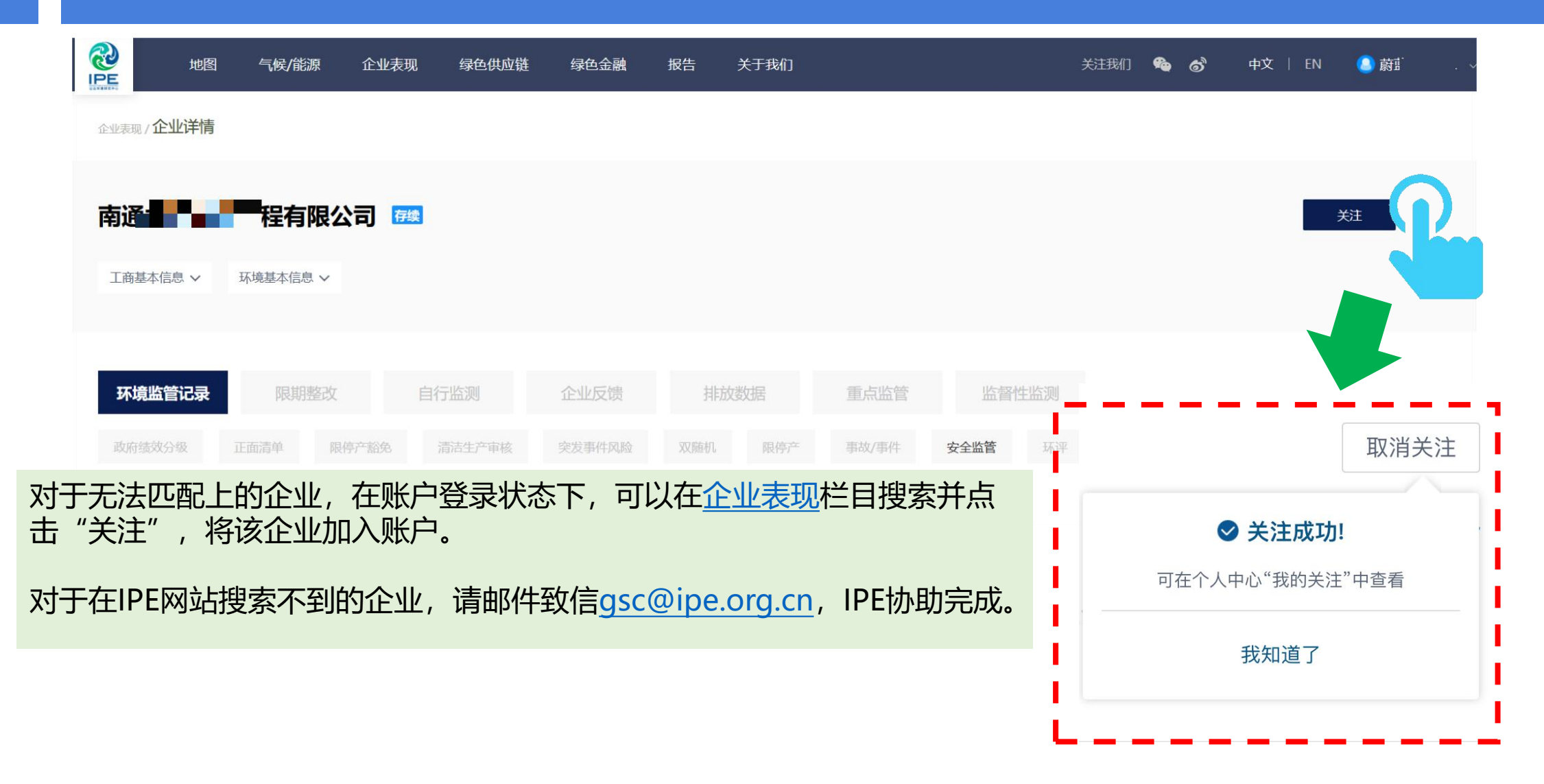

### 3

# 打开推送, 接收邮件提醒

.

| 名 用户中心 <b>^</b>                                                    | 在账户管理中选择接收邮件信息,及时接收企业环境 <sup>邮件信息推送</sup>                             | 信息云  | 力态    |
|--------------------------------------------------------------------|-----------------------------------------------------------------------|------|-------|
| 账户管理<br>我的企业                                                       | 接收您所关注企业的动态信息<br>您可在"我的关注"栏目中添加想要关注的企业,选择接收后我们会第一时间为您发送关注企业的动态信息。     | @ 接收 | ○ 不接收 |
| <ul><li>☆ 我的关注 ∨</li><li>✓</li><li>✓</li><li>✓</li><li>✓</li></ul> | 将GCA审核意见同步给关注我的用户<br>选择同意后,关注贵司的用户将会通过注册邮箱,同步接收蔚蓝地图推送给贵司的"GCA审核"意见。   | 同意   | ● 不同意 |
| GCA审核                                                              | 将"数据填报"意见同步给关注我的用户<br>选择同意后,关注贵司的用户将会通过注册邮箱,同步接收蔚蓝地图推送给贵司的"数据填报"审核意见。 | 同意   | ● 不同意 |
| <ul><li>□ 信息仮路</li><li>◎ 培训测试</li></ul>                            | 订阅IPE绿色选择月报(中英文)<br>了解品牌及供应商最佳案例、国家政策走向及各行业绿色供应链管理等相关信息。              | 《接收  | ○ 不接收 |
| 🖸 现审管理                                                             |                                                                       |      |       |

## 打开推送, 接收邮件提醒

#### IPE-您关注的企业动态信息 IPE - Update of your followed enterprise(s) 📕 🏱 🕓 🖶

发件人: (it<it@ipe.org.cn> +)

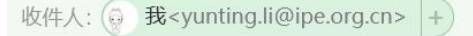

时间: 2024年04月03日 12:50 (星期三)

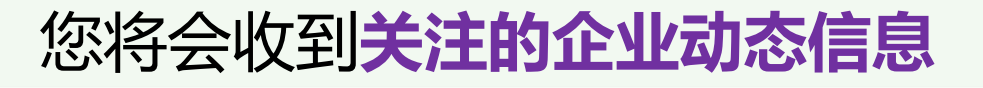

#### 蔚蓝地图提醒您:

#### 您在蔚蓝地图上关注的企业,环境信息有下述变化:

| 序号 | 企业名称         | 环境监管记录数量 | 自动监测数据     | 环境信息披露 | GCA记录撤除 | PRTR数据发布 | 碳数据发布 | Detox数据发布     |
|----|--------------|----------|------------|--------|---------|----------|-------|---------------|
| 1  | 江阴兴澄特种钢铁有限公司 | -        | 2024-04-02 | -      | -       | -        | -     | 50 <u>4</u> 0 |
| 2  | 山西中阳钢铁有限公司   | 1        | -          | -      | -       | -        | -     | -             |

您也可以登录蔚蓝地图网站或APP账户查看上述信息。 感谢贵司关注企业环境表现。蔚蓝地图将与您携手,致力于不断改善环境,守护碧水蓝天。 此邮件为系统自动生成邮件,请勿回复。如有疑问,请致信gsc@ipe.org.cn,邮件请注明企业名称。

Dear Blue Map User,

The enterprises you monitored on the Blue Map have the following updates of their environmental information:

| No. | Name                                             | Number of Environmental Records | Online Monitoring | Feedback(s)    | Record Removal | PRTR | Carbon Data   | Detox |
|-----|--------------------------------------------------|---------------------------------|-------------------|----------------|----------------|------|---------------|-------|
| 1   | Jiangyin Xingcheng Special Steel Works Co., Ltd. | -                               | 2024-04-02        | 5( <u>1</u> 4) | <u>12</u>      | -    | 7 <u>-</u> 71 | -     |
| 2   | Shanxi Zhongyang Steel Co.,Ltd.                  | 1                               | -                 | -              | -              | -    | 2 <u>99</u>   | -     |

You can also log in to the Blue Map website or mobile app to view these changes.

Thank you for monitoring enterprises' environmental performance. The Blue Map is proud to partner with you and commends your commitment to continuous environmental improvement and the protection of blue skies.

This email is sent automatically, please do not reply. If you have any queries, please use 'live chat' on the Blue Map website or email at gsc@ipe.org.cn.

## 推动供应商提升环境表现

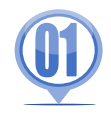

### 针对供应商开展培训,引导其通过蔚蓝生态链关注自己供应链的环境表现

• 文件下载中心: <u>https://www.ipe.org.cn/GreenSupplyChain/download.html?isfile=1</u>

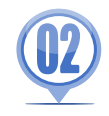

推动供应商针对违规问题采取整改措施,并通过蔚蓝地图网站向社会公开披露环境信息

• 详情请见: <u>https://www.ipe.org.cn/GreenSupplyChain/GCA\_Audit.html</u>

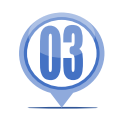

#### 推动供应商核算并公开披露能源资源使用、碳和污染物排放数据

• 详情请见: <u>https://www.ipe.org.cn/GreenSupplyChain/CarbonPRTR.aspx</u>

### 如有任何疑问,请点击蔚蓝地图任一网页右下方 "在线咨询"浮标在线咨询

#### 蔚蓝地图将与您携手,致力于不断改善环境,守护碧水蓝天。

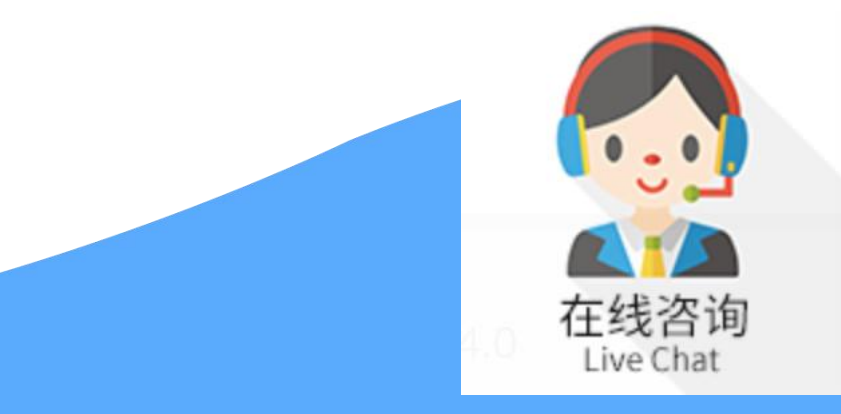

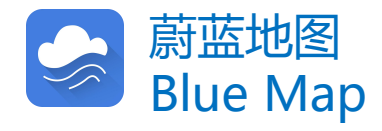